## 📰 ParentSquare

## Guia de Primeiros Passos para Pais e Responsáveis

 Abra o seu convite através do e-mail ou mensagem de texto. Clique em Ativar sua conta ou no link para ativar sua conta.

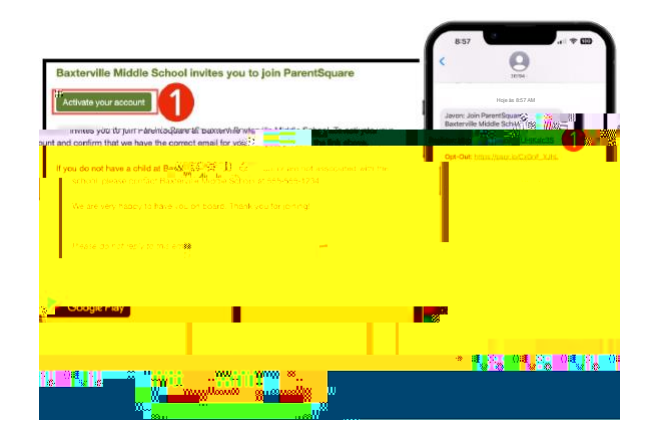

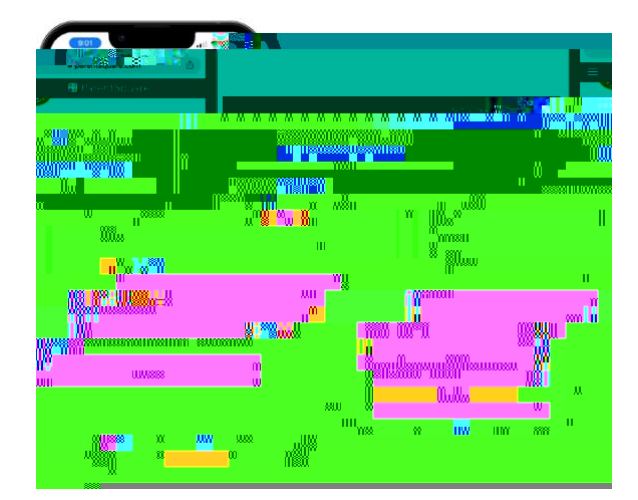

2. Crie uma senha para sua conta ParentSquare e clique em **Registrar.** 

- Clique em Confirmar para seu número de telefone e/ou e-mail. Um código de verificação será enviado para o email ou número de telefone informado.
- 4. Digite o código de verificação para confirmar.

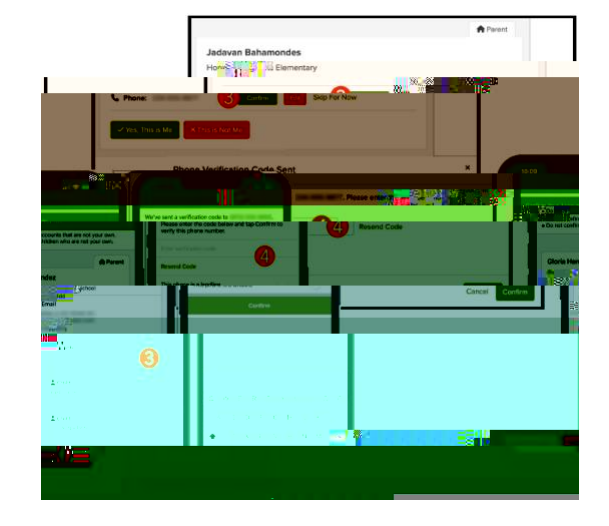

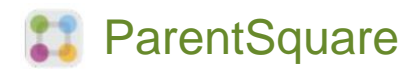

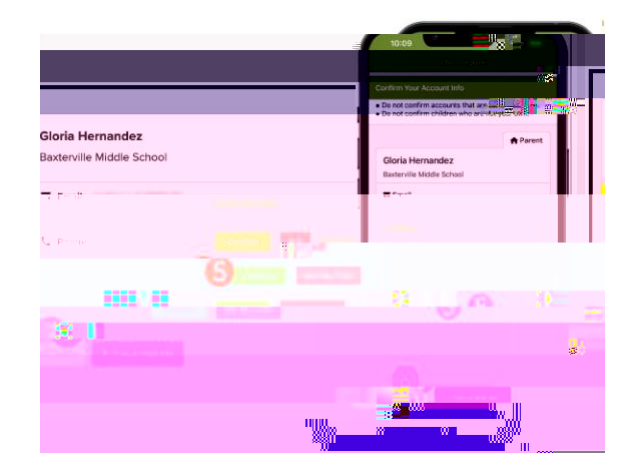

- Confirme os dados do(s) seu(s) filho(s) clicando em Confirmar. Clique em Não é meu filho(a) se alguma criança listada não tiver vínculo com a sua conta.
- Selecione Sim, sou eu mesmo quando tiver confirmado as suas informações de contato e de seu(s) filho(s), vinculados à sua conta.

Nome escrito incorretamente? E-mail ou número de telefone errado? Algum de seus filhos não está vinculado à sua conta?

Entre em contato com a escola do seu(s) filho(s) para atualizar essas informações.

Depois de fazer login no ParentSquare, você poderá acessar módulos de treinamento individualizados, recursos de vídeo e artigos para ajudá-lo a utilizar o ParentSquare.

- Clique em ? (Ajuda) para obter ajuda ou informações de contato da escola do seu filho(a).
- Selecione Artigos de Ajuda para aprender como utilizar ParentSquare.

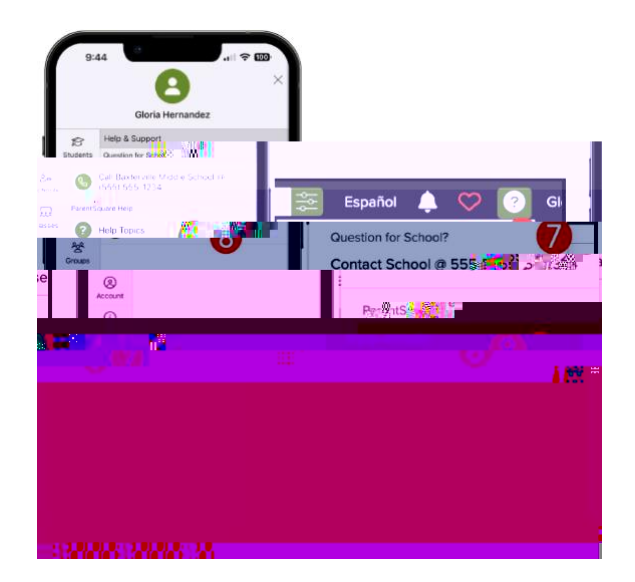

Os aplicativos ParentSquare são gratuitos e estão disponíveis nas lojas Apple iOS e Android.

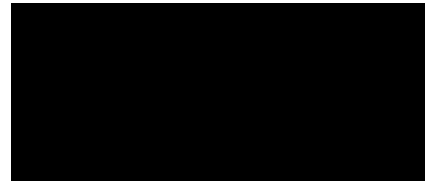